## **Enterprise Edition: Server Installation**

## If you don't have a SQL Server installation, you can download and install SQL Express:

- TheraScribe requires a minimum of SQL Server 2008 R2 and works with versions through 2019. Various versions of SQL Express can be downloaded from Microsoft.com SQL Express Download: https://www.microsoft.com/en-us/search?q=download+sql+server+express
- 2. Download and install SQL Management Studio if not included in previous download.
- 3. During the install make sure SQL Server is configured for Mixed Mode Authentication. If you don't use the default instance name, be sure to save that info for later.

## Install and Configure TheraScribe Enterprise on Workstations:

Install TheraScribe from the link in the email.

Activate using the registration code also in the email. (Email <u>support@TheraScribe.com</u> if you don't have either of these.)

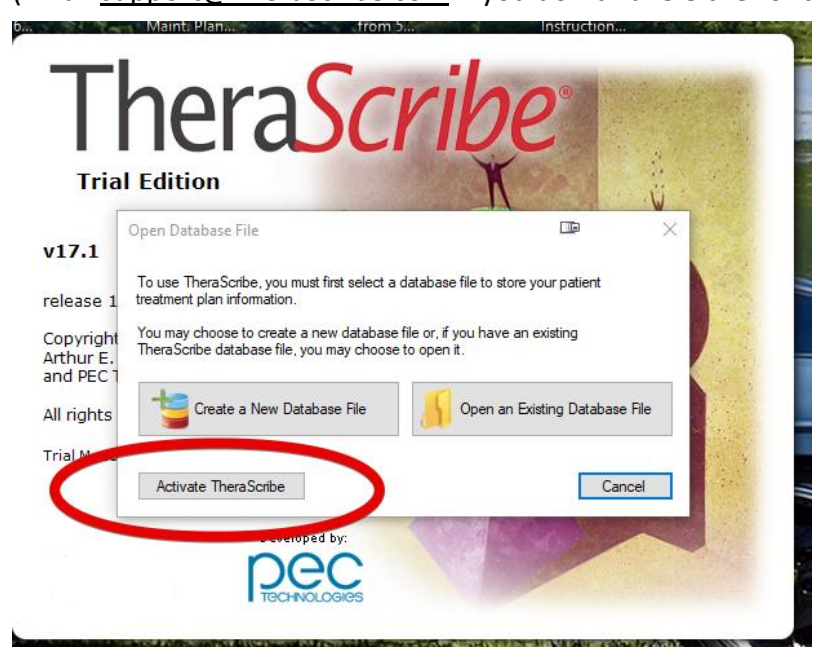

Restart TheraScribe® and the login screen will appear. Click on the Change Connection link.

| The                                    | era <b>Scr</b>        | ribe   |            |
|----------------------------------------|-----------------------|--------|------------|
| Enterprise                             | 🛞 TheraScribe - Login | Ib     | ×          |
| v17.1                                  | 7                     |        |            |
| release 18122.0                        |                       |        |            |
| Copyright 2018                         | Usemame: admin        |        |            |
| Arthur E. Jongsma<br>and PEC Technolog | Password:             |        |            |
| All rights reserved.                   | ОК                    | Cancel |            |
| 873F-5059-E884 90E                     | Change Connection     | 1      |            |
|                                        | Developed by          |        | The second |
|                                        | Dec                   |        |            |
|                                        | TECHNOLOGIES          |        |            |

Enter the new Server\Instance information and database name. If you change the Default TheraScribe User login, you will need to change on every workstation.

| The                | r;        | 350                | rih             | P      |            |
|--------------------|-----------|--------------------|-----------------|--------|------------|
| Enterpris          | e 🛞 Thera | Scribe - Login     |                 | ×      |            |
| /17.1              | Datab     | mection            |                 |        |            |
| elease 18122.0     | Server    | [server name]\[ins | tance name]     |        |            |
| Copyright 2010     | Database  | Database Login     | Configure       | Tools  | 13         |
| and PEC Technold   |           | +                  |                 |        |            |
| All rights reserve |           |                    | ОК              | Cancel |            |
| 1/31-3039-E00A 50  | SQL Serve | r Database         |                 | ×      | Sty A      |
|                    | SQL Serv  | er Login Account   | TherascribeUser |        |            |
|                    | Password  |                    | •••••           |        |            |
| - HALKA IL         | Defau     | lt                 | ОК              | Cancel | ana ana an |

Then click Configure to create the TheraScribe database and configure the TheraScribe login info.

Make sure the SQL Server login has sa privileges (OR administrative level windows integrated login) to be able to create the TheraScribe database and login info. That will ONLY be used for this configuration. (You may have to reenter the Server Name and Database name)

| Connect to Serv<br>Enter SQL Server cor | <b>/er</b><br>Innection information |               | 1      |
|-----------------------------------------|-------------------------------------|---------------|--------|
| SQL Server Name                         | boromir\sqlexpress2                 |               |        |
| SQL Server Login                        |                                     |               |        |
| Ose Windo                               | ws Integrated Authentication        |               |        |
| 🔘 Use SQL S                             | erver Authentication                |               |        |
| User Nar                                | ne sa                               |               |        |
| Passwor                                 |                                     |               |        |
| Database Name                           | Empowerment                         |               |        |
|                                         |                                     | < Back Next > | Cancel |

Make sure both check boxes are checked. (Only need to do this once to setup the database on the server.)

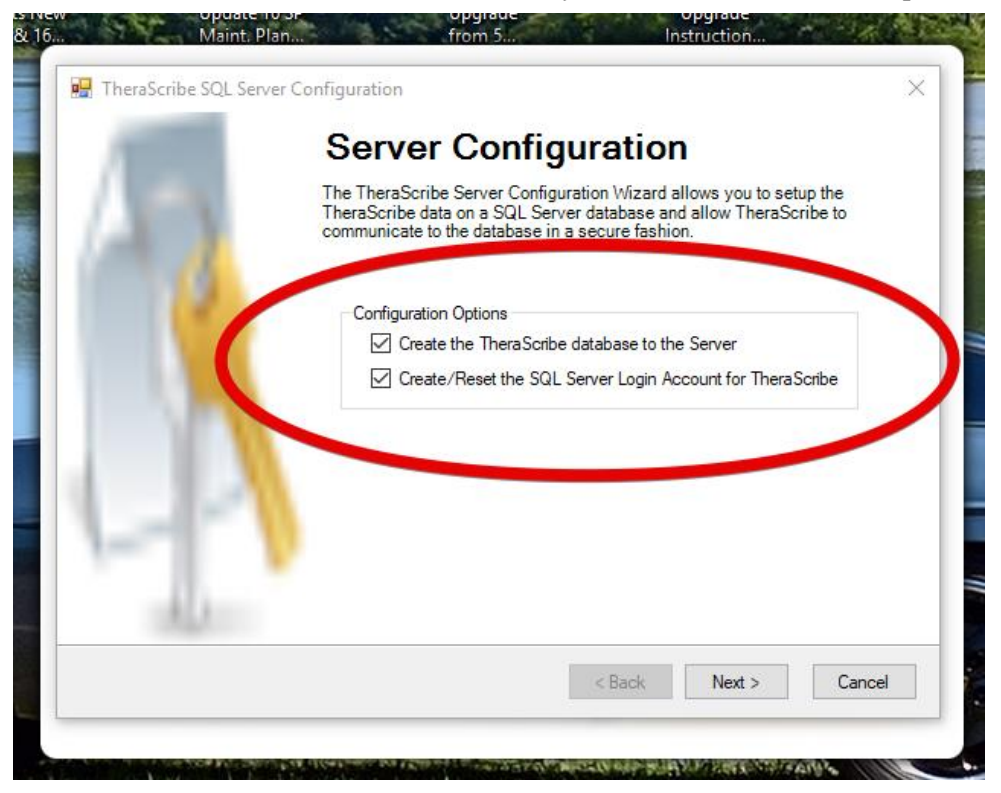

If you changed the default user login earlier, you may need to remake those changes here.

| 🖳 TheraScribe SQL Se                                               | rver Configuration                                                                                                    | ×      |
|--------------------------------------------------------------------|----------------------------------------------------------------------------------------------------|--------|
| SQL Server Log<br>Note: If you change th<br>connection on each cli | in Account<br>nis information, you will have to enter this when you configure the TheraScrib<br>ent. Otherwise this default account is used. | e 🚺    |
| User Name<br>Password<br>Confirm Password                          | TherascribeUser                                                                                                    |        |
|                                                                    | < Back Next >                                                                                                    | Cancel |
|                                                                    |                                                                                                    |        |

The database will be created and default data will be loaded.

Ignore the screen below unless you are upgrading data from Small Practice to Enterprise.

| Enterpris                                        | 0/15/201/ 3:33 PIM                                                                        |
|--------------------------------------------------|-------------------------------------------------------------------------------------------|
|                                                  | 🖷 TheraScribe SQL Server Configuration 🔤 🛃                                                |
| ι7.1                                             | Transfer Data<br>Load data from a TheraScribe MDB Database file with Version 2018.03.09.0 |
| lease 18235.(                                    | <b>`</b>                                                                                  |
| opyright 2018<br>thur E. Jongsr<br>od PEC Techno |                                                                                           |
| rights reserv                                    | Load data from a TheraScribe MDB Database file with Version 2018.03.09.0                  |
| 4F-0C56-AF55                                     | MDB File Browse MDB Password (if changed)                                                 |
| uthwestCollege.                                  |                                                                                           |
|                                                  |                                                                                           |
|                                                  |                                                                                           |
|                                                  |                                                                                           |
|                                                  |                                                                                           |
|                                                  | <pre>&lt; Back Next &gt; Cancel</pre>                                                     |
|                                                  |                                                                                           |

When complete, click OK until you come back to the login screen.

Login in as admin/admin and follow instructions in Add and Register Providers.pdf, also attached.